# 办公室助管勤工助学申请流程

2021年6月17日

### 第一步 完成上岗考试

申请岗位前需要在好大学在线 CNMOOC 上完成"上海交通大学勤工助学基础 上岗考核"课程。通过线上考试后才可获得申请岗位资格,纸质版上岗证可到学 服一楼 2-3 窗口办理。

网址:

https://sjtu.cnmooc.org/portal/course/2419/9268.mooc

| 金融 上海交通大学 SPOC 平台<br>Shanghal Jiao Tong University                                                                                                    | <b>首页</b><br>Home                                                           | <mark>课程</mark><br>Courses                                | 我的证                                        | NG Q MAGA - 🗗 Q                                                                     |  |
|----------------------------------------------------------------------------------------------------|-----------------------------------------------------------------------------|-----------------------------------------------------------|--------------------------------------------|-------------------------------------------------------------------------------------|--|
| 上海3<br>□ 开研<br>○ 品研<br>勤工助学基础上岗考核                                                                                                    | <b>交通大学勤工助学基</b> 付<br>                                                      | 础上岗考核<br>07-18<br>07-18<br><sup>收赢</sup>                  | *                                          | کېچې کې ۲۹۹                                                                         |  |
| □ 课程介绍<br>劉正時完成最指導生在学校的批評下利用课余时间,通过<br>工作的遭要地成部分,是提高学生综合素质和资助家庭经济<br>过多/时,每月不過过40/时,劉正即学一般包括本科生到<br>」课件无力加較新力方案:<br>新売方案一: 按Chrome認識器<br>解示方案—: 按Chrome認識器<br>解示方案—: ENJuTF注SURL地址,改为www开头,如: h<br>http://www.cnmooc.org/study/initplay/136199.mooc | 动取得合法报酬,用于改善<br>随学生的有效源径。学生在<br>助学与研究生"三助"体系。<br>ttp://sjtu.cnmooc.org/stuc | 学习和生活条件的社会实<br>学期间参加校内所有勤工<br>。<br>dy/initplay/136199.moo | 北溪动,靴工助学是学校学生资助<br>助学活动的时间,原则上每周不超<br><32为 | <ul> <li>課程信息</li> <li>① 22周</li> <li>① 中文</li> <li>① 中文字篇</li> <li>課程実界</li> </ul> |  |
| <ul> <li></li></ul>                                                                                                    |                                                                             |                                                           |                                            | 牧育学, 簡理学<br>授课教师<br>() 教工助学                                                         |  |

#### 【注意】上岗资格更新时间问题

通过前一步上岗考试的名单每周五更新,如发现通过基础上岗考核后不能申 请岗位,请等到下一个周五后再行尝试。

如有特殊情况,请拨打 54746031 联系勤工助学部,或至学生服务中心一楼 大厅 2-3 号工位咨询。

## 第二步 申请校内勤工助学岗位

岗位申请流程如下:

① 登录 my. sjtu. edu. cn, 选择"流程";

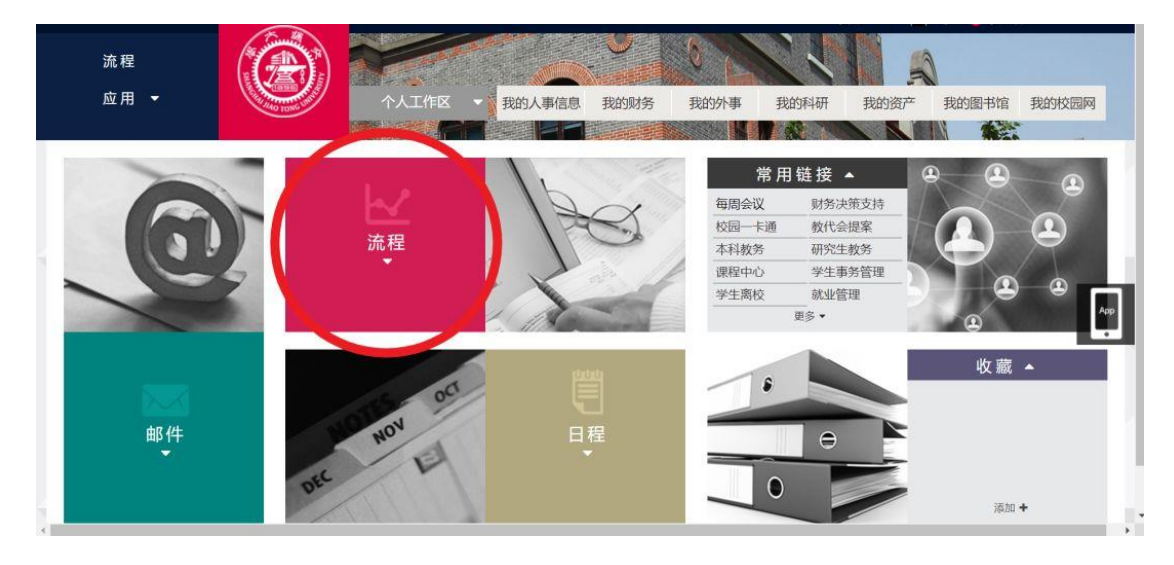

② 在新的界面中,点击"学生工作",选择"勤工助学岗位申请"

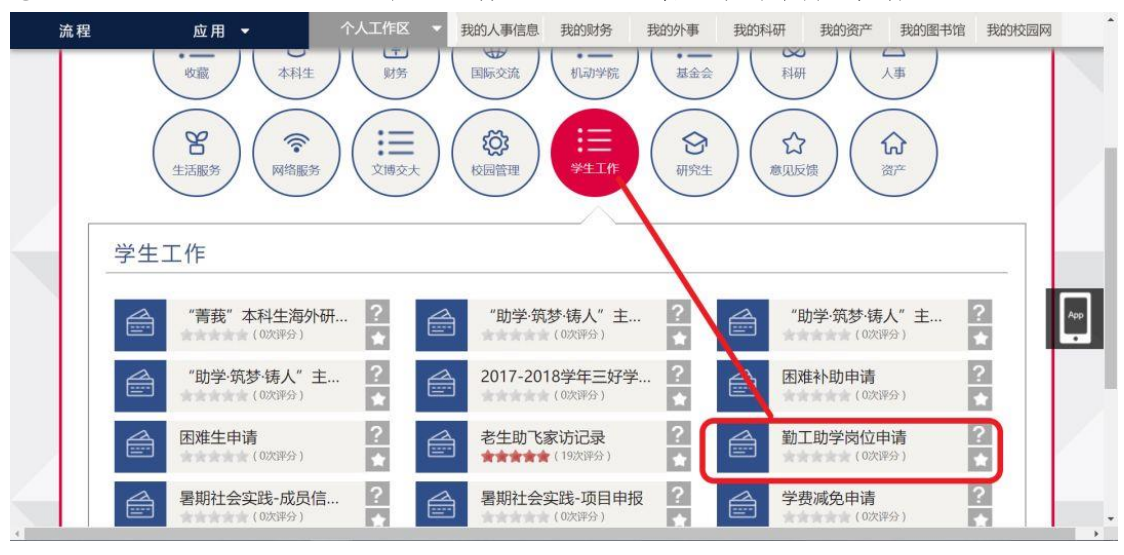

#### ③ 勾选"我已认真阅读"

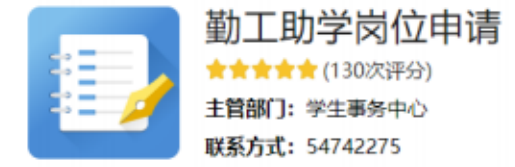

#### 上海交通大学勤工助学岗位申请说明

欢迎您申请上海交通大学勤工助学岗位。参加助管工作前,请先参加在线基础上岗考核

(http://sjtu.cnmooc.org/portal/course/2419/9268.mooc),获得岗位申请资格。数据库为手动更新,一般每周五晚更新一次(寒暑假暂停,学期初每天更新)。该周五18:00至下周五18:00期间完成考试的同学,下周六0:00后即可进行岗位申请(如有紧急情况,请联系勤工助学部进行处理)。

已获得上岗证,但由于直升、硕转博等发生学号变更的同学,请联系勤工助学部进行上岗证学号更新(见下方联系方式),无需重新考试。

获得申请资格后,请选择您要申请的单位及岗位,认真填写并提交简历,等待聘用单位审核和通知。

上海交通大学学生事务中心勤工助学部 工作QQ: 2641398928 (请备注事由) 微信公众号: SJTU勤工助学部 办公电话: 021-54746013 办公地点: 上海交通大学闵行校区学生事务中心一楼服务大厅2、3号工位 办公时间: 周一至周六8:00-21:50,周日8:00-19:50 (法定节假日以通知为准)

✓ 我已认真阅读

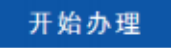

④ 选择岗位

选择 "**机械与动力工程学院"、"机械与动力工程学院学工办助管"**,点击左 上角提交。

| - 提交 终止 |                                   |                                                                                                    | ₿ <b>8 8 8 6 6</b> . |
|---------|-----------------------------------|----------------------------------------------------------------------------------------------------|----------------------|
| E Stass | 海交通大學<br>HAA JIAO TONG UNIVERSITY | 勤工助学岗位选择                                                                                                    |                      |
|         |                                   | •                                                                                                    | _                    |
|         | 岗位选择                              |                                                                                                    |                      |
|         | 聘用单位                              | 机械与动力工程学院                                                                                                    | ×                    |
|         | 申请岗位                              | 机械与动力工程学院学工办助管                                                                                                    | ×                    |
|         | 薪资待遇                              | 150.00元/天                                                                                                    |                      |
|         | 岗位要求                              | 工作岗位包括思惑办、党总支办、团委、职业发展中心办。要<br>求同学积极有进职心, 愿意得到行政能力、与人沟通等多方面<br>锻炼、办事认真负责,能够接受一定加班者优先考虑,录用后<br>会由机动学工办统一开展统一培训,部分工作采取项目制开<br>属。 |                      |
|         | 工作时间                              | 正常上班时间上午8:30-11:30,下午1:30-5:30,加班及表现9<br>出者额外补助                                                                                | - <u>1</u>           |
|         | 岗位类型                              | 机械与动力工程学院<br>B(办公室助管)                                                                                                    |                      |
|         | 岗位咨询电话                            | 于通川<br>13120960628<br>13120960628<br>yhc1995@sjtu.edu.cn                                                                       |                      |

### ⑤ 填写个人信息,并提交

| 个人基本资料         |                |        |    |      |               |  |  |  |  |  |
|----------------|----------------|--------|----|------|---------------|--|--|--|--|--|
| *姓名            |                | *性别    | 男性 | *民族  | 汉族            |  |  |  |  |  |
| *出生年月          |                | *学号    |    | *学院  | 机械与动力工程<br>学院 |  |  |  |  |  |
| *牟亚            | 机械动力类-机械<br>工程 | *班级    |    | 是否贫困 |               |  |  |  |  |  |
| 月考核优秀次数        | 0              | 优秀助管次数 | 0  |      |               |  |  |  |  |  |
| 是否参加能力技术<br>培训 | 是              | 次数     | 2  |      |               |  |  |  |  |  |
| 优秀助管获得详细<br>信息 |                |        |    |      |               |  |  |  |  |  |

#### 【注意】

- 1. 如果已经在学院担任助管,请在申请理由中备注"于 X 月 X 日起,开始在 xx 办公室担任助管"。
- 2. 如果是学院学业辅导员需要发放费用,请在申请理由中备注"学业辅导员"。